SOCSOFT 기술지원팀

Act Check

Success

\$ \$\$

## **HPMAP** Network

 $\begin{array}{c} & & & \\ & & & \\ & & & & \\ & & & \\ & & & & \\ & & & & \\ & & & & \\ & & & & \\ & & & & \\ & & & & \\ & & & & \\ & & & & \\ & & & & \\ & & & & \\ & & & & \\ & & & & \\ & & & & \\ & & & & \\ & & & & \\ & & & & \\ & & & & \\ & & & & \\ & & & & \\ & & & & \\ & &$ 

 $A + B = \frac{c^2 + c_X^2}{3 r \times 6}$ 

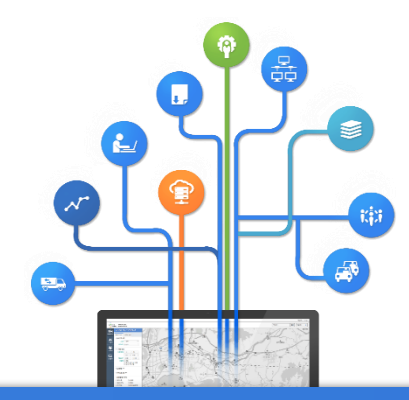

# I. HPMAP Network MDB 갱신 및 적용 방법

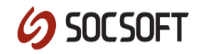

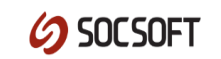

부동산 종합공부 시스템 로그인을 합니다.
로그인 후 좌측 메뉴에서 업무관리 > 자료 백업을 선택합니다.
'자료 백업/복구' 버튼을 누르신 후 현재년도 선택 및 우측 체크박스를 모두 체크 합니다.
'자료 생성' 버튼을 누르시면 다운로드가 진행 되고 바탕화면에 .zip파일로 생성됩니다.
내려받으신 MDB파일의 파일명을 '24YH00000'으로 변경.

\* 부동산 종합공부 시스템 MDB 다운로드 방법

# 23YH00000.mdb

MDB 데이터 파일 ) 예시

• MDB 업데이트 시 필요한 데이터

## MDB 데이터 다운로드 방법

HPMAP Network 업데이트

- 1. C:\HPAS\_MAP\data 폴더안에 백업 받은 24YH00000.MDB 파일 덮어씌워주세요.
- 2. C:\HPAS\_MAP\sys 폴더안에 ahpisconfig.exe를 실행 해주세요.

| 📓 advapi32.dll        | 2016-10-12 오전 12:18 | 응용 프로그램 확장 | 629KB   |
|-----------------------|---------------------|------------|---------|
| 📄 ahpis.dat           | 2016-11-02 오전 11:30 | DAT 파일     | 1KB     |
| 針 ahpis.exe           | 2008-02-14 오후 2:25  | 응용 프로그램    | 6,992KB |
| 된 ahpisconfig.exe     | 2006-01-31 오전 1:58  | 응용 프로그램    | 96KB    |
| 🕙 ahpisdat.exe        | 2016-02-29 오전 11:16 | 응용 프로그램    | 60KB    |
| 🐊 ahpisManager.exe    | 2008-01-23 오후 5:11  | 응용 프로그램    | 248KB   |
| 🚯 ahpisndat.exe       | 2009-04-27 오후 8:59  | 응용 프로그램    | 48KB    |
| 🚅 ahpisNetManager.exe | 2009-04-27 오후 8:58  | 응용 프로그램    | 236KB   |

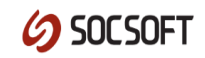

## 3-1. '기준년도' 를 현재년도로 수정해주세요.

# 3-2. 기준년도 설정 후 '다음' 버튼을 눌러줍니다.

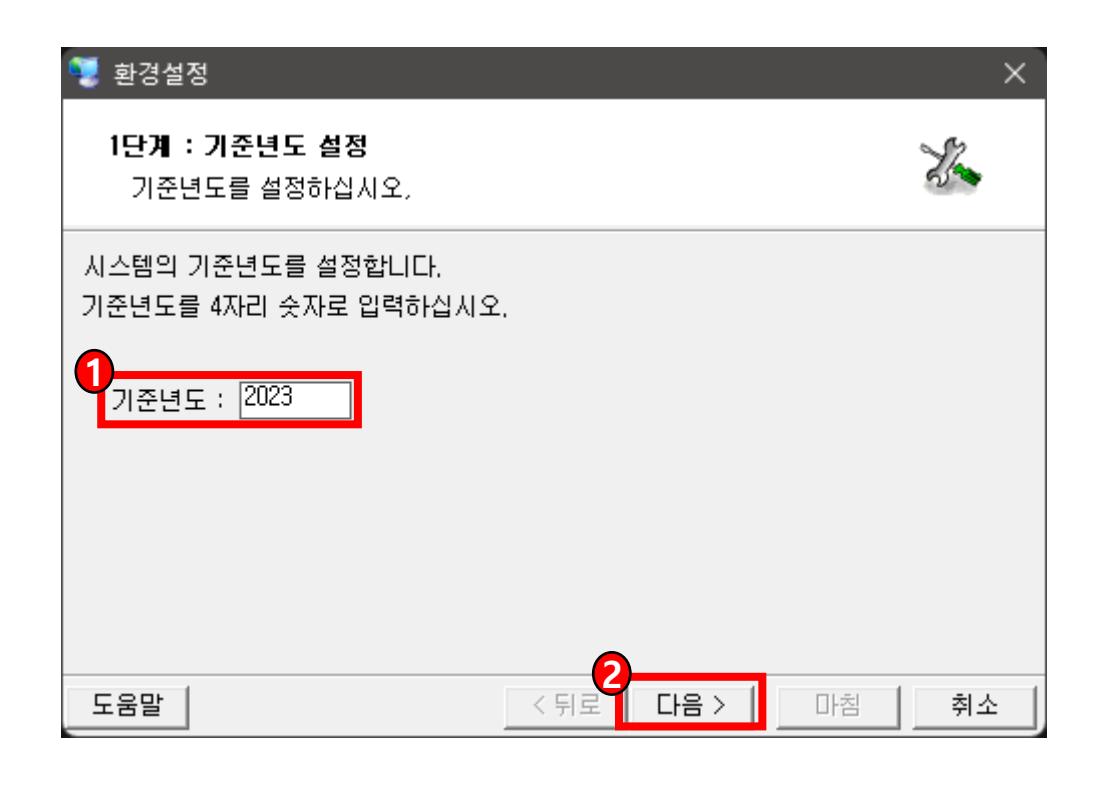

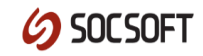

## 4. '다음' 버튼을 눌러 주세요.

| 🕎 환경설정                                                                                                    |      |    | ×  |
|----------------------------------------------------------------------------------------------------|------|----|----|
| <b>2단계 : 시도 및 시군구 설정</b><br>시도 및 시군구를 설정합니다.                                                                 |      |    | S. |
| 시도 코드 및 이름을 입력하십시오.<br>시도코드 00 (2자리코드)<br>시도이름 00시<br>시군구 코드 및 이름을 입력하십시오.<br>시군구코드 000 (3자리코드)<br>시군구이름 00시 |      |    |    |
| 도움말                                                                                                    | < 뒤로 | 마침 | 취소 |

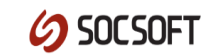

## 5-1. '경로선택' 버튼을 눌러 'C:\HPAS\_MAP\data\24YH00000.mdb으로 설정.

## 5-2. 경로선택 후 ''다음' 버튼을 눌러주세요.

| 🦉 환경설정                                                                            | ×          |
|-----------------------------------------------------------------------------------|------------|
| <b>3단계 : HPAS 데이터 경로설정</b><br>연결할 데이터의 경로를 지정합니다.                                 | The second |
| 연결할 HPAS 데이터 경로를 지정하십시오.<br>2월 경로선택 로 복사본 이용<br>C:\#HPAS_MAP\#data\#23\H00000,mdb |            |
| 연결할 HPAS 코드자료의 경로를 지정하십시오.<br>彦 경로선택<br>C:\#HPAS_MAP\#data\LocalH2023.mdb         |            |
| 도움말 <td>취소</td>                                                                   | 취소         |

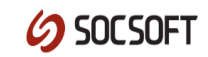

#### 5-3. '경로선택' 버튼을 눌러 C:\HPAS\_MAP\data\LocalH2024.mdb으로 설정.

## 5-4. 경로선택 후 ''다음' 버튼을 눌러주세요.

| 😨 환경설정                                            | ×    |
|---------------------------------------------------|------|
| <b>3단계 : HPAS 데이터 경로설정</b><br>연결할 데이터의 경로를 지정합니다. | J.   |
| 연결할 HPAS 데이터 경로를 지정하십시오.                          |      |
| 🣴 경로선택 🔽 복사본 이용<br>C:₩HPAS_MAP₩data₩23YH00000,mdb |      |
| 연결할 HPAS 코드자료의 경로를 지정하십시오.<br>3<br>중로선택           |      |
| C:₩HPAS_MAP₩data₩LocalH2023,mdb                   |      |
|                                                   |      |
| 도움말 (<뒤로 다음 > 마                                   | 침 취소 |

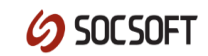

## 6. '마침' 버튼을 누르시면 MDB 업데이트가 완료됩니다.

| 🕎 환경설정                                            | ×  |
|---------------------------------------------------|----|
| <b>4단계 : 환경구성 시작</b><br>설정된 정보를 기준으로 환경구성을 시작합니다. | S. |
| 지금 구성작업을 시작하려면 [마침]을 누르십시오.                       |    |
| 도움말 < 뒤로 다음 > [ 마점                                | 취소 |

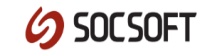

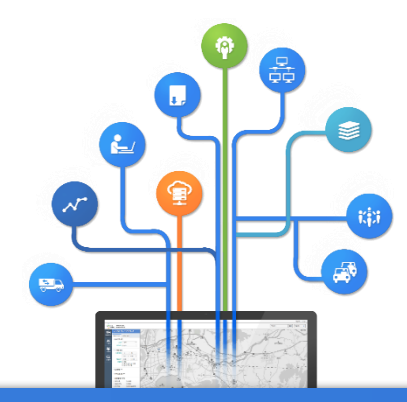

# **II. HPMAP Network DB 설정 변경**

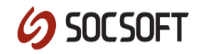

## DB 설정 변경 방법

## ※ 코랩스로 변경됨에 따라 최초 한번만 설정 하시면 됩니다.

- 1. C:\HPAS\_MAP\config 경로의 폴더안에 'provider.ini'를 메모장으로 열어주세요.
- 2. [LINK DATA] 부분의 숫자를 '1'에서 '0'으로 변경해주시면 됩니다.

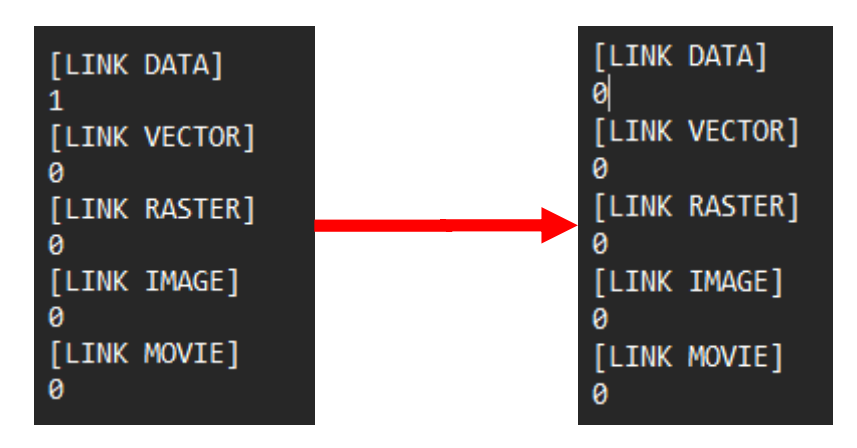

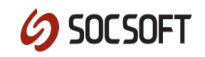

## DB 설정 변경 방법

- 3. C:\#HPAS\_MAP\#config 경로의 폴더안에 'providerx.ini'를 메모장으로 열어주세요.
- 4. [KRAS MIGRATION]의 값을 0으로 수정.

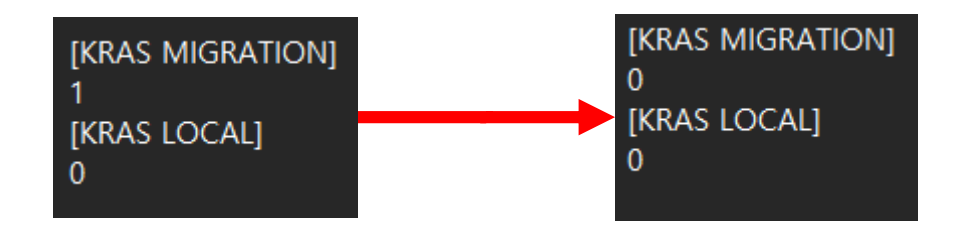

## 5. HPMAP Network를 재시작 해주시면 변경된 설정으로 적용이 됩니다.

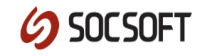